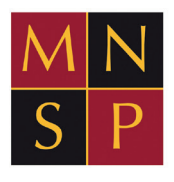

Midsomer Norton Schools Partnership

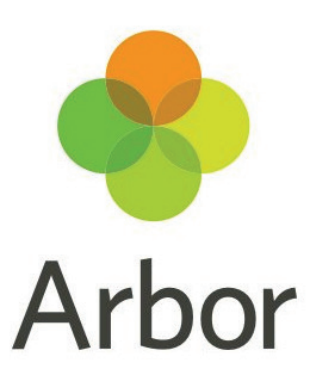

# Arbor Parent Portal and Arbor Payments Guide

Arbor is our Management Information System (MIS). This is the system that we use to manage all of the childrens' data, including attendance, communications and assessments, and will bring together all of the functions of Data Collection, Attendance, Behaviour and Payments, all in one place.

# Logging into the Parent Portal and the Parent App

#### What is the Parent Portal?

The Parent Portal is our version of Arbor accessible to guardians on a laptop or computer.

#### What is the Parent App?

The Parent App is the mobile version of our Parent Portal, for use on mobile devices such as smartphones and tablets. If your school has switched on the Parent Portal, you can download the App and begin using it straight away.

<u>https://youtu.be/kFCuC1NyH5U</u> - an overview of the parent app from Arbor

### How do I get started with the Parent App?

#### Downloading the Parent App

| Android                                                                           | 105                                                                                                    |
|-----------------------------------------------------------------------------------|----------------------------------------------------------------------------------------------------|
| Go to your Play store and search for 'Arbor'. Click the top option.               | Go to your App Store and search<br>'Arbor'. Click the top option. Click<br>Get to download the Parent App. |
| Click Install to download the<br>Parent App. Once it has installed,<br>click Open |                                                                                                    |

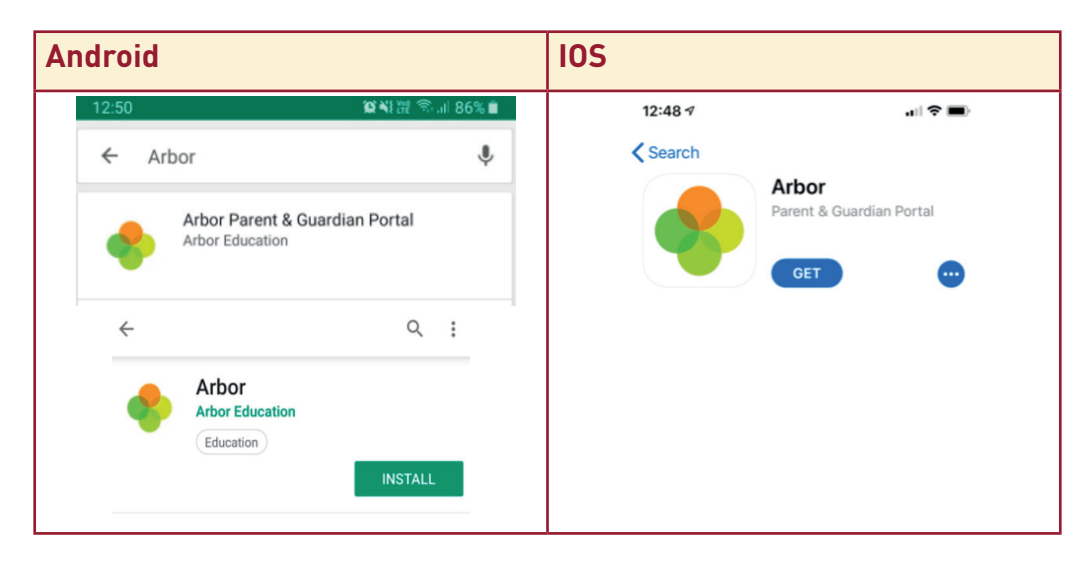

#### **Enabling push notifications**

| Android                                                                                                    | 105                                                                                                    |  |
|----------------------------------------------------------------------------------------------------|----------------------------------------------------------------------------------------------------|--|
| You can turn Push Notifications on<br>or off at any time by going to your<br>Settings on your phone.                                   | When you download the Parent<br>App, you will receive a prompt to<br>receive notifications from Arbor.                                                                       |  |
| For example, on a Samsung<br>Galaxy S8, go to <i>Settings &gt; Apps &gt;</i><br><i>Arbor &gt; Notifications</i>                        | Make sure you select Allow to<br>enable your school to send you<br>push notifications. This will ensure<br>you receive a notification when you<br>have a new In-app message. |  |
| < App info  Arbor Install Uninstall Uninstall Unage Usage Usage Usage Storage Storage                                                  | "Arbor" Would Like to Send<br>You Notifications<br>Notifications may include alerts,<br>sounds and icon badges. These can be<br>configured in Settings.                      |  |
| 20 30 Ma used in internal storage<br>Memory<br>810 XB used on average in last 3 hours<br>Appettings<br>Notifications<br>Allowed<br>III | Don't Allow Allow                                                                                                    |  |

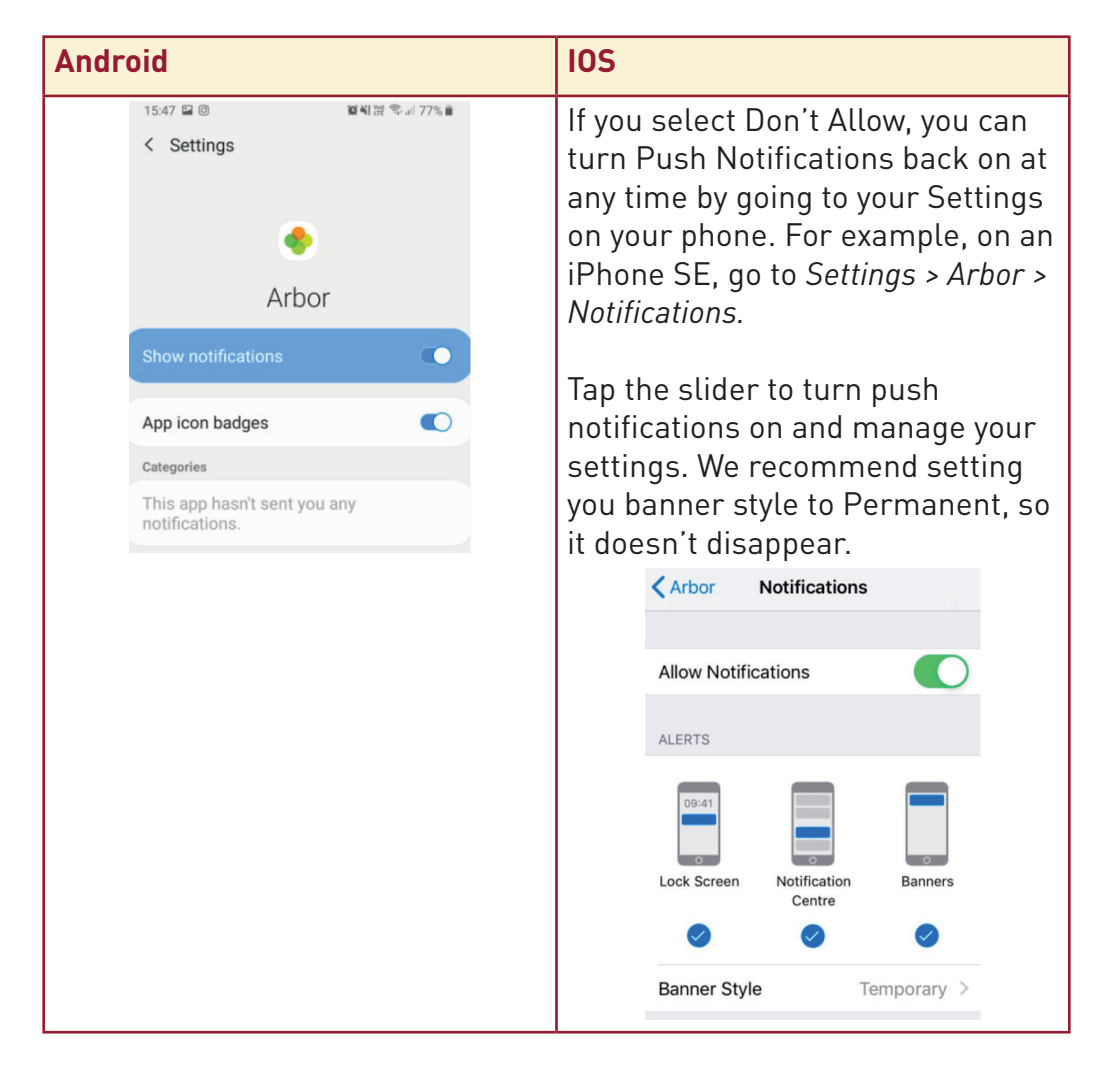

## Logging in

When your school enables Parent Portal and the Parent App, they will send you a welcome email to set your password. You won't be able to do this through the app, as the links in our reset password emails only work with a browser. Please follow the Logging in for the first time instructions in the Logging in on the Parent Portal section below.

#### Logging in on the Parent Portal

The welcome email from your school will contain your login details and a link that will take you to the browser version of the Parent Portal where you need to set up a password.

You can reset your password using a computer, or using a mobile browser on your phone or tablet.

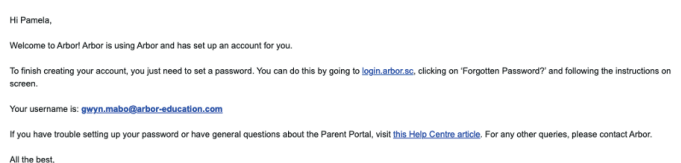

All the be Arbor

Click the link, then click Forgot your password? Add in your email address then click Reset password. If you have a child at more than one Arbor school, you will be asked to select the appropriate school.

#### Forgot your password?

No problem! Just enter the email address associated with your account below, and we'll email you with a link to reset your password.

| Enter your email address |  |
|--------------------------|--|
|                          |  |
| Reset password           |  |

You'll then receive another email.\* Click the link in this email to set your password.

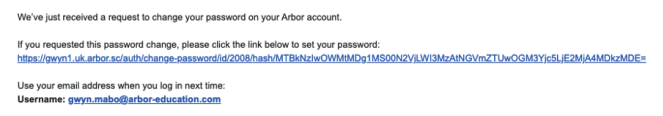

If you didn't ask to change your password, you can ignore this email. No changes will be made to your account

All the best, Team Arbor

Create your password. You will then be logged in when you click Create password.

(\*Please note that if you have children in more than one school you may also receive this notification for these schools too. Please only set this up for the school you need).

#### **Create password**

| New password     |
|------------------|
| Confirm password |
| Create password  |

Click to accept the terms and conditions.

| Arbor     | System Terms of Use                                                                                                    | ٥   |
|-----------|----------------------------------------------------------------------------------------------------|-----|
| 0         | Welcome to Arbor!<br>Before you get started, we need you to download, read and agree to our<br>standard user terms & conditions.<br>When you're ready, tick 'I agree', then click 'Accept' and we'll get you set<br>up. |     |
|           | 🔀 View user terms & conditio                                                                                                    | ns  |
| ✓ I agree | e to Arbor's standard user terms & conditions Cancel Acce                                                                                                    | ept |

As a security precaution, you will then be asked to confirm one of your children's dates of birth. Once you click verify, you will now be logged in! You can then close your browser and switch to using the app.

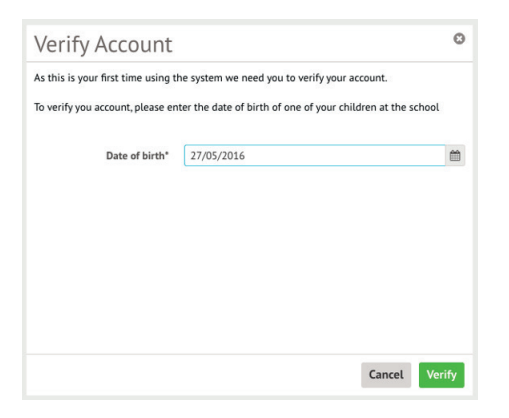

#### Returning to log in again

Now your password has been set up, you can log into the Parent Portal by going to login.arbor.sc and inputting your email address and password.

If you have a child at more than one Arbor school, you will be asked to select the appropriate school. Enter your password, then click Log in.

If you can't log in, use the I'm a guardian link on the right-hand side to view troubleshooting tips.

#### Log in

| Log III              |                       | For help with Arbor Parent Portal or Arbor                                         |
|----------------------|-----------------------|------------------------------------------------------------------------------------|
| @arbor-education.com | Change E-mail         | Management Information System (MIS) for schools, take a look at our Help Centre.   |
| Arbor (W10 5BN)      | Change School         | Trouble logging in? No worries! Click below for<br>help:                           |
|                      |                       | I'm a guardian     I'm a school's MIS user     I'm a Group MIS user                |
| Log in               |                       | Looking for Arbor Insight?                                                         |
| Remember me          | Forgot your password? | To create a free account for Arbor Insight, our<br>ASP analysis tool, click below. |

### Logging in on the Parent App

Save your password and fill it in automatically using your phone's builtin Face ID, fingerprint scan or pin entry.

Need some help?

Top Tip: You will need to download the latest version from the app store to use biometric login:

- The version number for iOS for biometric login is 24.1
- The version number for Android is 35 (24)

#### Logging in for the first time

When you open the app for the first time, you'll be prompted to add in your email address and password.

The Remember my password box will be ticked by default but you can untick it if needed. This allows Arbor to remember your password the next time you log in.

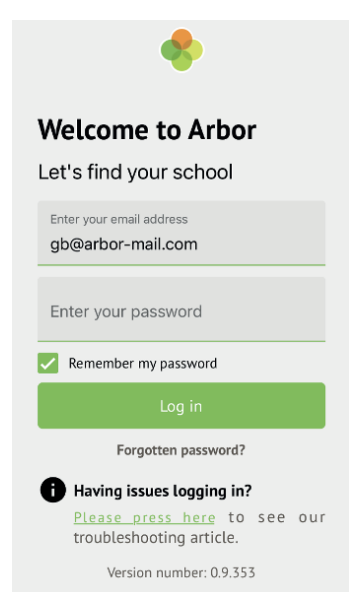

Make sure both your email address and password are correct, or you'll receive this message.

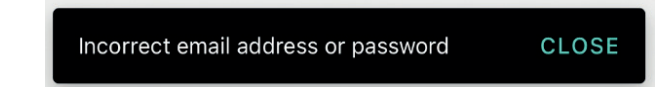

When your email address and password are correct, we'll check your biometric details - either by Face ID, fingerprint scan or pin entry.

• Once the check is successful, biometric login will be enabled for the next time you log in, and you won't need to input your Arbor password.

• You need to ensure one of these options is enabled to be able to save your password, or you'll need to untick the box.

| /                 | Remember my password                                                                                   |
|-------------------|----------------------------------------------------------------------------------------------------|
|                   | Log in                                                                                                 |
| You<br>rec<br>you | u need to have a pin, fingerprint or facial<br>cognition enabled on this device to save<br>ur password |

Next you'll need to select your school. If you have accounts on more than one school, there'll be a tick next to any schools your password works for.

- Click on a school with a tick to be logged right in.
- Click on a school without a tick to input your alternative password for that school.

| Select School                                                | Select School                                                                                                    |
|--------------------------------------------------------------|----------------------------------------------------------------------------------------------------|
| Waterford Primary School  W10 5BN, London, GBR Select School | Waterford Primary School<br>W10 5BN, London, GBR<br>Your password is different for this school. Please enter<br>the correct password. |
| Pinewood Secondary<br>W10 5BN, London, GBR                   | Log in                                                                                                    |
| Select School                                                | Forgotten password?                                                                                                    |

Once you input your alternative password, it'll save this password for next time.

If you have more than one child at the school, please select the child you wish to view. Don't worry, you can select another child once you are logged in.

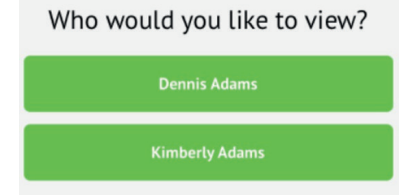

When you open your Parent App and you chose to save your password, we'll run a biometric check. Please note that if you haven't logged

into the Parent App for 1 month, you'll need to enter your password the next time you log in.

We'll then automatically log you in with your email and password - just click on the school with the tick.

We'll then automatically log you in with your email and password - just click on the school with the tick.

If the biometric login fails, a message will be displayed (this will vary based on device OS) and you'll need to retry or enter your passcode to be able to select your school.

If you fail all authentication, you'll have the option to input your Arbor password.

| Ø |
|---|
|   |
|   |
|   |
|   |
|   |

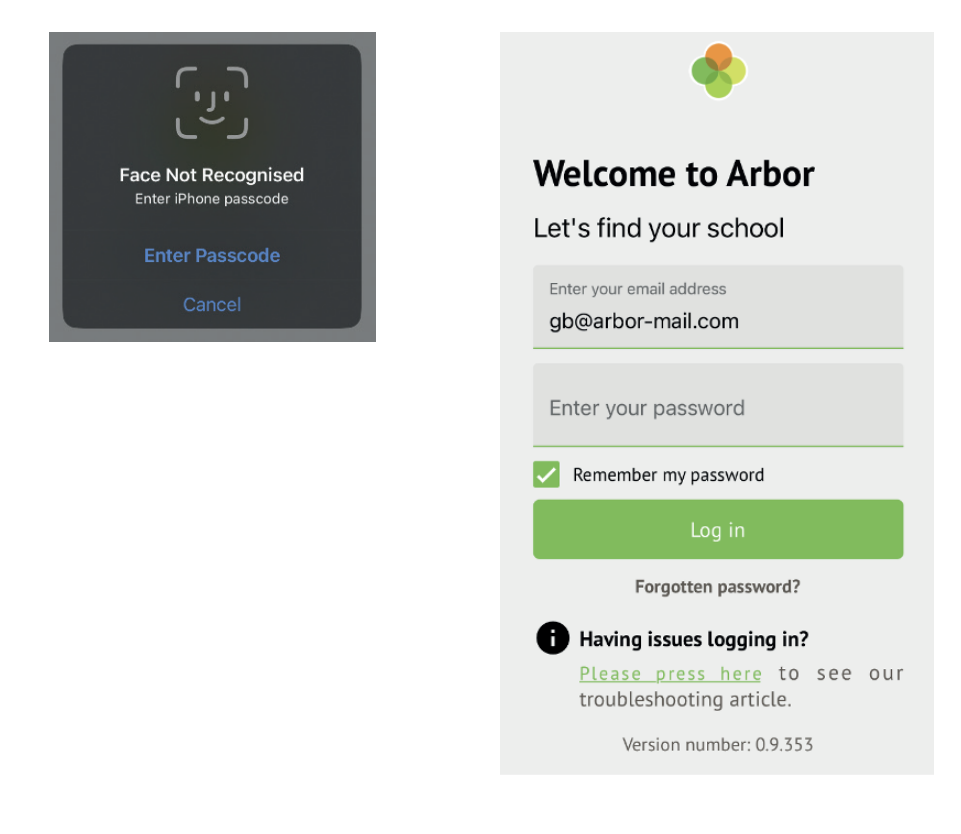

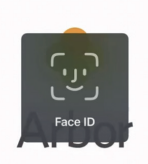

# Payment accounts and topping up the meal account on the Arbor App

You can manage accounts for any area of Arbor your school has set up to receive payments for. Here you can also make payments and top up accounts.

Please note that once you have topped up, you will need to contact your school

#### Via the Arbor App

Accounts

Activities

School Shop

: Meals Salance: £16.20

> : Clubs : Trips

On the Arbor dashboard page (click on this see your children's accounts. Click on the 'Meals' account to see more information, or top up.

# Click the green button to top up the account by inputting your card details.

| Me | als Balance: £4.00 |
|----|--------------------|
| Т  | erm                |
|    | Summer Term        |
|    | Top Up Account     |

Input the amount to top up, then click to pay.

Next, you'll be able to input your card details.

You may have to then authenticate your identity for the payment to go through. This is a requirement of the recently introduced Strong Customer Authentication (SCA) regulations.

If authentication is needed for the payment, you will be prompted to authenticate the payment using the method of authentication your bank supports. This could be:

- an SMS code
- your mobile banking app
- another method For example, here's what it may look like if you're using

| Make | Payment |
|------|---------|
|------|---------|

School Shop Products

| Card number      |         |           |
|------------------|---------|-----------|
| 4000 0027 600    | 0 3184  |           |
| Expiration date  |         |           |
| 08 / 23          |         |           |
| Name on card     |         |           |
| Miss G Mayo      |         |           |
| Security code (C | WV/CVC) |           |
| 111              |         |           |
|                  | Cancel  | Pay £30.0 |

Monzo (we are not affiliated with Monzo, this is purely an example).

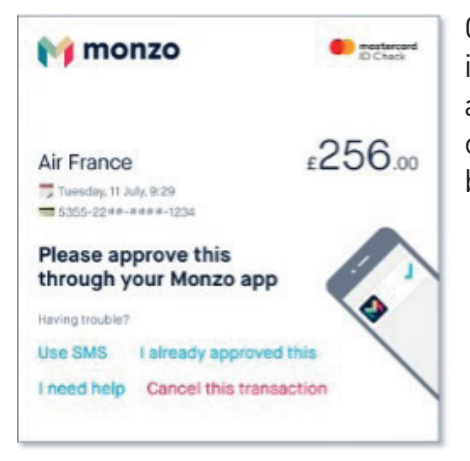

Once we've been able to confirm your identity, the payment will be completed and your card will be charged. You'll see confirmation that the transaction has been successful.

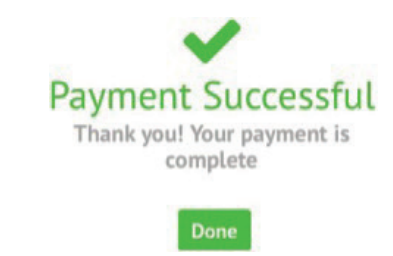

Click to top up account in

Click to top up account 1+

# Paying via the Parent Portal (website)

Payment accounts and topping up the meal account on the Parent Portal or Arbor App

To see accounts for one of your children, you can either:

• Select **Payments** from your **Quick Actions**.

Account: Adam Allen Account balance: £0.00

- Select the child from the drop-down in the top left and select the account from your homepage.
- Click on the child's name to go to their profile and select Payments

*> Active Payments* from the left-hand menu. You can then select the account.

| Quick Actions *                                                                                                    |                                                                                                    | Statistics                                                                                                    |                                                                                                    |
|----------------------------------------------------------------------------------------------------|----------------------------------------------------------------------------------------------------|----------------------------------------------------------------------------------------------------|----------------------------------------------------------------------------------------------------|
| Adam Alter<br>Adam Alter<br>Term 60<br>View Student Profile<br>View Student Profile<br>Notices<br>White on created its Streit real amage | Attendance (2023/2024)     73.3% ***     Susmer - On Track 'Progress     66.7% ***     Cuardian Consultations     Wo guardian consultations for Adam Alten     Accounts (All Students)     Adam Alter : Heals | Colden Time - this term           O         Trayser (2006)           Positive Behavioural Incident - this term           Trayser (1000)           Trayser (1000)           Trayser (1000) | Summer - Grade Average<br>3 Server 1:<br>Megative Behavioural Incidents - this term<br>1: Server 1: Server<br>1: Server 1: Server<br>#Server - 450277 \$ |
| = Back                                                                                                    | Adam Al                                                                                                    | len - Active Payments                                                                                                    |                                                                                                    |
|                                                                                                    |                                                                                                    | Student                                                                                                    | Adam Allen 👻                                                                                                    |
| Active Payments                                                                                                    |                                                                                                    |                                                                                                    |                                                                                                    |
| Christchurch Gang Show                                                                                                    | r Trip date: 31 Mar 2023, 18:00 - 21:00<br>Account: Adam Allen<br>Amount outstanding: E8:00                                                                                                    | Cito                                                                                                    | i for details and to make a payment >                                                                                                    |
| Croatia Trip                                                                                                    | Trip date: 19 Feb 2024,08:42 - 22 Feb 2024,08:43<br>Account: Adam Allen<br>Amount outstanding: E200.00                                                                                                    | Cie                                                                                                    | i for details and to moke a payment 🕨                                                                                                    |
| Meats                                                                                                    | Account: Adam Allen                                                                                                    |                                                                                                    | Click to top up account                                                                                                    |

To make a Card Payment, click on the Top up account button.

| Autumn Term Total   | Payments: £    | 2.71 |      |                  |              | Input the amount |
|---------------------|----------------|------|------|------------------|--------------|------------------|
|                     |                |      | Term | Autumn Term 2023 | •<br>account | to top up, then  |
|                     |                |      | View | All Sections     | *            | click to pay.    |
| Week beginning 18 S | ep 2023: £0.00 |      |      |                  |              |                  |
| Monday              | £0.00          |      |      |                  | ÷.           |                  |
| Tuesday             | 00.02          |      |      |                  | +            | Input the amount |
| Week beginning 11 S | ep 2023: £2.71 |      |      |                  |              | to top up, then  |
| Monday              | \$2.71         |      |      |                  | ь.           |                  |
| Tuesday             | 00.03          |      |      |                  | Þ            | click to pay.    |
| Wednesday           | 60.03          |      |      |                  |              | 1,5              |
| Thursday            | £0.00          |      |      |                  | - P.         |                  |
| Friday              | £0.00          |      |      |                  | P.           |                  |

| In the pop-up,          | add in your cai     | rd details | « Back Top Up Account by Card |                            |     |  |  |
|-------------------------|---------------------|------------|-------------------------------|----------------------------|-----|--|--|
| then click Pay.         |                     |            | Top-Up Details                |                            |     |  |  |
| Make Payment            |                     | 0          | Customer account              | Molly Allen (Meals)        |     |  |  |
| Card number             | 1234 1234 1234 1234 |            | Bill payer*                   | Carly McKelvey             | •   |  |  |
| Expiration date         | MM / YY             |            | Payment amount*<br>Narrative  | £ 10                       | +   |  |  |
| Name on card            |                     |            |                               | Cancel 🗮 Add to basket Pay | now |  |  |
| Security code (CVV/CVC) | CVC                 |            |                               |                            |     |  |  |

You may have to then authenticate your identity for the payment to go through. This is a requirement of the

recently introduced Strong Customer Authentication (SCA) regulations.

Pay £10.00

Cancel

If authentication is needed for the payment, you will be prompted to authenticate the payment using the method of authentication your bank supports. This could be:

- an SMS code,
- your mobile banking app
- another method

For example, here's what it may look like if you're using Monzo. (Please note, we are not affiliated with Monzo, this is purely an example)

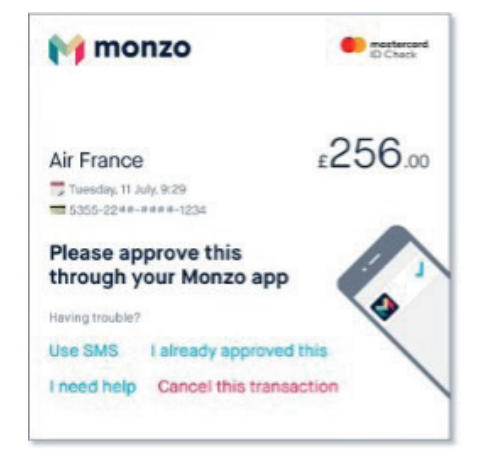

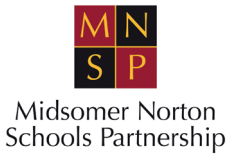